# Handleiding RIEactie Werkgevers

# 1. Inleiding

Met het programma RIEactie is het mogelijk om digitaal een plan van aanpak op te stellen. Door medewerkers in het programma als uitvoerder te benoemen ontvangen zij via de mail een bericht dat er een actie op een bepaalde datum uitgevoerd moet worden. Naast opstellen van het plan van aanpak is het mogelijk om nieuwe actiepunten toe te voegen aan het plan van aanpak.

In deze handleiding wordt u de belangrijkste zaken stap voor stap toegelicht. Zo wordt in de ze handleiding weergegeven hoe het plan van aanpak wordt opgesteld en hoe actiepunten worden toegevoegd aan het plan van aanpak en zo nodig geëxporteerd naar een Excel sheet.

## 2. Opstellen plan van aanpak

#### Stap 1: inloggen systeem

In de rapportage RI&E heeft u een link gekregen. Door deze link te plakken in de internetbrowser komt u in het programma RIEactie (zie hieronder). Door "inloggen" aan te klikken kunt u met u ontvangen inloggegevens inloggen in het systeem.

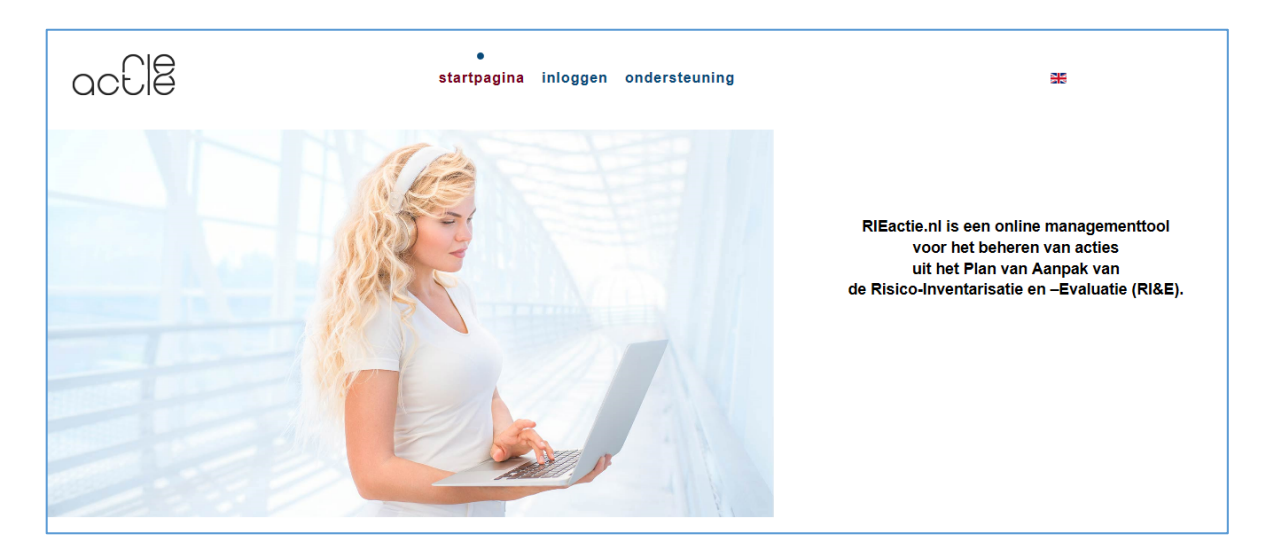

# Stap 2: Mogelijke opties

Nadat u heeft ingelogd komt u in het onderstaande scherm. In de balk klant dashboard kunt u een aantal opties kiezen, namelijk:

- a) Actielijst: hier vindt u het opgestelde knelpuntenoverzicht;
- b) Gebruiker toevoegen: hier voegt u o.a. uitvoerders van actiepunten toe;
- c) Locatie toevoegen: hier kunt u een extra locatie toevoegen. Dit kan bijvoorbeeld ook een afdeling zijn.
- d) Upload bijlage: hier kunt u documenten zoals beleidsstukken, foto's of andere documenten toevoegen als ondersteunend materiaal.

Hieronder wordt bovengenoemde opties 2a en 2b verder toegelicht.

| acElÊ           |                | •<br>startpagina | dashbo | ard onderste   | euning      | uitloggen                |                     | **            |                      |
|-----------------|----------------|------------------|--------|----------------|-------------|--------------------------|---------------------|---------------|----------------------|
| Klant dashboard |                |                  |        |                |             | Actielijst               | Gebruiker toevoegen | Locatie toevo | begen Upload bijlage |
|                 | Naam           |                  | kl     | lantX          |             | Opgesteld doc            | r                   | ML            |                      |
|                 | Adres          |                  |        | X-weg          |             | Adviseur                 |                     | Advi          | seur 2               |
| Postcode        |                |                  |        | 0000XX         |             | Account manager phone    |                     |               |                      |
| Plaats          |                | х                | Xland  |                | Actief tot  |                          | 06-0                | 2-2019        |                      |
|                 | Land           |                  | N      | Nederland      |             | Maximaal aantal locaties |                     | 10            |                      |
|                 | Contactpersoon |                  |        | Aantal gebruik |             | ruikte locaties          |                     |               |                      |
|                 |                |                  |        |                |             |                          |                     |               |                      |
| Show 10 🔽       |                |                  |        |                |             | Search:                  |                     |               |                      |
| Locatienaam     | Adres          | Postcode         | Plaats | Land           | Contactpers | soon                     | Locatiemanager      |               | Adviseur             |
| locatie 1       | hgfh           | hgh              | hg     | gh             |             |                          | tester1             |               | Adviseur 2           |

# Stap 2a: Actielijst

Door actielijst aan te klikken komt u in onderstaande scherm. U vindt hier het opgestelde knelpuntenoverzicht. Dit betekent dat Thema, Onderwerp, Aandachtspunt, Status en Risicoklasse al is ingevuld.

- Als u op het "oogje" klikt krijgt u het advies en de te nemen maatregel.
- Als u op de "prullenbak" (zie blauwe pijl) klik kunt u de gehele regel verwijderen.
- Om een volledig plan van aanpak te verkrijgen kunt u bij het betreffende punt op het "pennetje" te klikken.

| acElê               |                                       | •<br>startpagina dashboard                           | d ondersteuning u                     | itloggen      | 25                                                                   |
|---------------------|---------------------------------------|------------------------------------------------------|---------------------------------------|---------------|----------------------------------------------------------------------|
| Actie dashb         | oard                                  |                                                      | KlantX Ac                             | tie toevoegen | Vervang uitvoerder Acties importeren Acties exporteren               |
| Show 25 🗸           | Selecteer status                      | Selecteer risicoklasse                               |                                       |               | Search:                                                              |
| ۲                   | Thema                                 | Onderwerp                                            | Aandachtspunt                         | Status        | Risicoklasse Organisatie eenheid Uitvoerder Startdatum Einddatum 🏾 🏵 |
|                     | Arbo-, verzuim- en reintegratiebeleid | Arbobeleid                                           | Er is geen beleid ongewenst<br>gedrag | Openstaand    | Matig                                                                |
|                     | Arbo-, verzuim- en reintegratiebeleid | Taken, verantwoordelijk- heden en bevoegdheden (TVB) | Taken zijn niet vastgelegd            | Openstaand    | Matig                                                                |
|                     | Inrichting arbeidsplaatsen            | Nooduitgangen                                        | De nooduitgang is geblokkeerd<br>     | . Openstaand  | Hoog                                                                 |
| Showing 1 to 3 of 3 |                                       |                                                      |                                       |               | Previous 1 Next                                                      |

Vervolgens dient u aan te geven (zie onderstaand scherm):

- Welke maatregel u wilt uitvoeren;
- Wie de uitvoerder is van de te nemen maatregel;
- Wat de eind- en startdatum is van de te nemen maatregel;
- Wat de status is van de betreffende maatregel.

U heeft daarnaast de mogelijkheid om een bijlage, zoals foto of document toe te voegen. Als u al deze informatie hebt ingevuld drukt u op opslaan.

| Maatregel:              | B 및 ᢒ ♠ ๙ ≔ ≭ ☱ ▼ 🛍 |                        |                          |
|-------------------------|---------------------|------------------------|--------------------------|
|                         |                     |                        |                          |
|                         |                     |                        |                          |
|                         |                     |                        |                          |
|                         |                     |                        |                          |
|                         |                     |                        |                          |
|                         |                     |                        | Woorden: 0               |
|                         |                     |                        | Schakelen tekstverwerker |
| Organisatie<br>eenheid: |                     | Uitvoerder:            | Selecteer uitvoerder     |
| Startdatum:             |                     | Einddatum:             |                          |
| Melding<br>uitvoerder:  |                     | Status:                | Openstaand 🔽             |
| Upload bijlage          | Bladeren Add More   |                        |                          |
|                         |                     | Opslaan Annuleer Terug |                          |

## Stap 2b: Gebruiker toevoegen

Door gebruiker toevoegen aan te klikken komt u in onderstaande scherm. U kunt hier nieuwe gebruikers invullen. Naast naam moet u aangeven welke rol deze gebruiker gaat invullen:

- Beheerder;
- Beheerder locatie;
- Uitvoerder.

Ook dient u het emailadres, loginnaam en een wachtwoord aan te geven en kunt u extra gegevens toevoegen zoals telefoonnummer en functie.

Nadat u op opslaan hebt gedrukt krijgt de aangemaakte gebruiker een e-mail met de gebruikersnaam en het wachtwoord.

|                 |                    | Gebruikersformulier |
|-----------------|--------------------|---------------------|
|                 |                    |                     |
| Login naam:     |                    |                     |
| Volledige naam: |                    |                     |
| Rol:            | Selecteer rol      |                     |
| Account:        | Arbode Consultancy |                     |
| Klant:          | klantX             |                     |
| Functie:        |                    |                     |
| Telefoon:       |                    |                     |
| E-mail:         |                    |                     |
| Wachtwoord:     |                    | Genereer wachtwoord |
| Opslaan Ann     | BLOCKED            |                     |

## 3. Actiepunten toevoegen en actiepunten exporteren

In RIEactie is het mogelijk om actiepunten toe te voegen aan een bestaand plan van pak. Dit doe je door in onderstaand scherm de knop "actie toevoegen" aan te klikken. Vervolgens kunt u net als genoemd bij het opstellen van het plan van aanpak de maatregel, uitvoerder, start en einddatum en uitvoerder invullen.

| acElé               |                                       | •<br>startpagina dashboard                           | l ondersteuning u                     | itloggen      | ¥                                                                  |
|---------------------|---------------------------------------|------------------------------------------------------|---------------------------------------|---------------|--------------------------------------------------------------------|
| Actie dashb         | ooard                                 |                                                      | KlantX Act                            | tie toevoegen | Vervang uitvoerder Acties importeren Acties exporteren             |
| Show 25 🔽           | Selecteer status                      | Selecteer risicoklasse                               |                                       |               | Search:                                                            |
| ٢                   | Thema                                 | Onderwerp                                            | Aandachtspunt                         | Status        | Risicoklasse Organisatie eenheid Uitvoerder Startdatum Einddatum 🕱 |
|                     | Arbo-, verzuim- en reintegratiebeleid | Arbobeleid                                           | Er is geen beleid ongewenst<br>gedrag | Openstaand    | Matig                                                              |
|                     | Arbo-, verzuim- en reintegratiebeleid | Taken, verantwoordelijk- heden en bevoegdheden (TVB) | Taken zijn niet vastgelegd            | Openstaand    | Matig                                                              |
|                     | Inrichting arbeidsplaatsen            | Nooduitgangen                                        | De nooduitgang is geblokkeerd.        | Openstaand    | Hoog                                                               |
| Showing 1 to 3 of 3 |                                       |                                                      |                                       |               | Previous 1 Next                                                    |

Ook is het mogelijk om meerdere knelpunten tegelijkertijd in te voeren in RIEactie. Dit kan door de punten eerst in te voeren in een Excelsheet. Hiervoor dient het Excelsheet gebruikt te worden dat u kunt vinden onder het menu Ondersteuning / import-export /een geavanceerd importbestand. Deze Excelsheet kunt u vervolgens omzetten naar een webbestand en via de knop "actie importeren" (zie scherm hierboven) in RIEactie plaatsen.

Door op de knop "acties exporteren" te klikken kunt u de acties in een Excelbestand zetten.